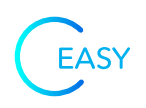

## Inštalácia programu Asseco HELIOS Easy

Pre vykonanie inštalácie je nutné mať administrátorské práva a pripojenie na internet.

## Spustenie inštalácie

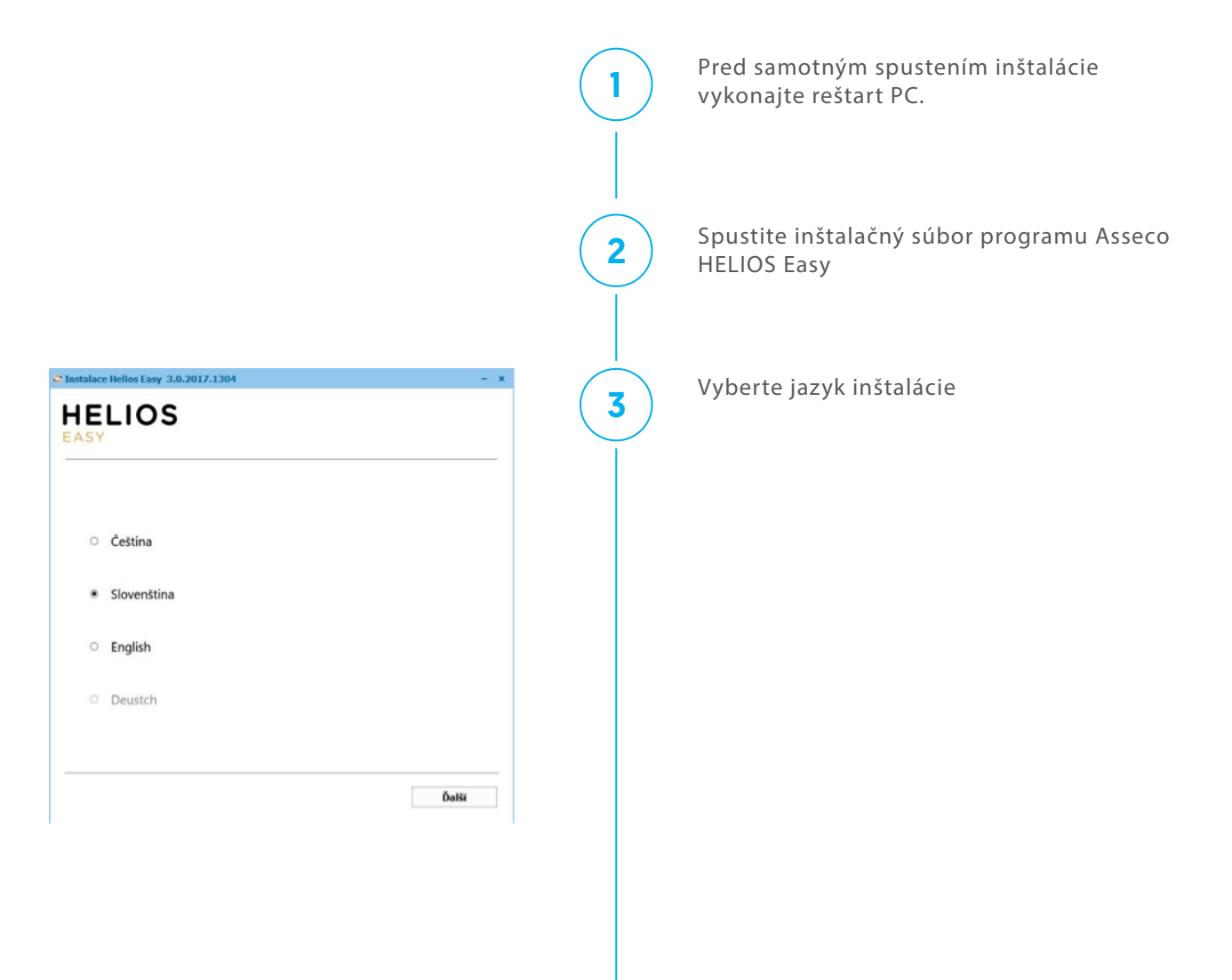

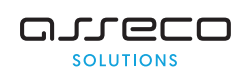

hotline: 02/206 77 111

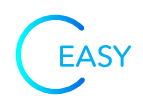

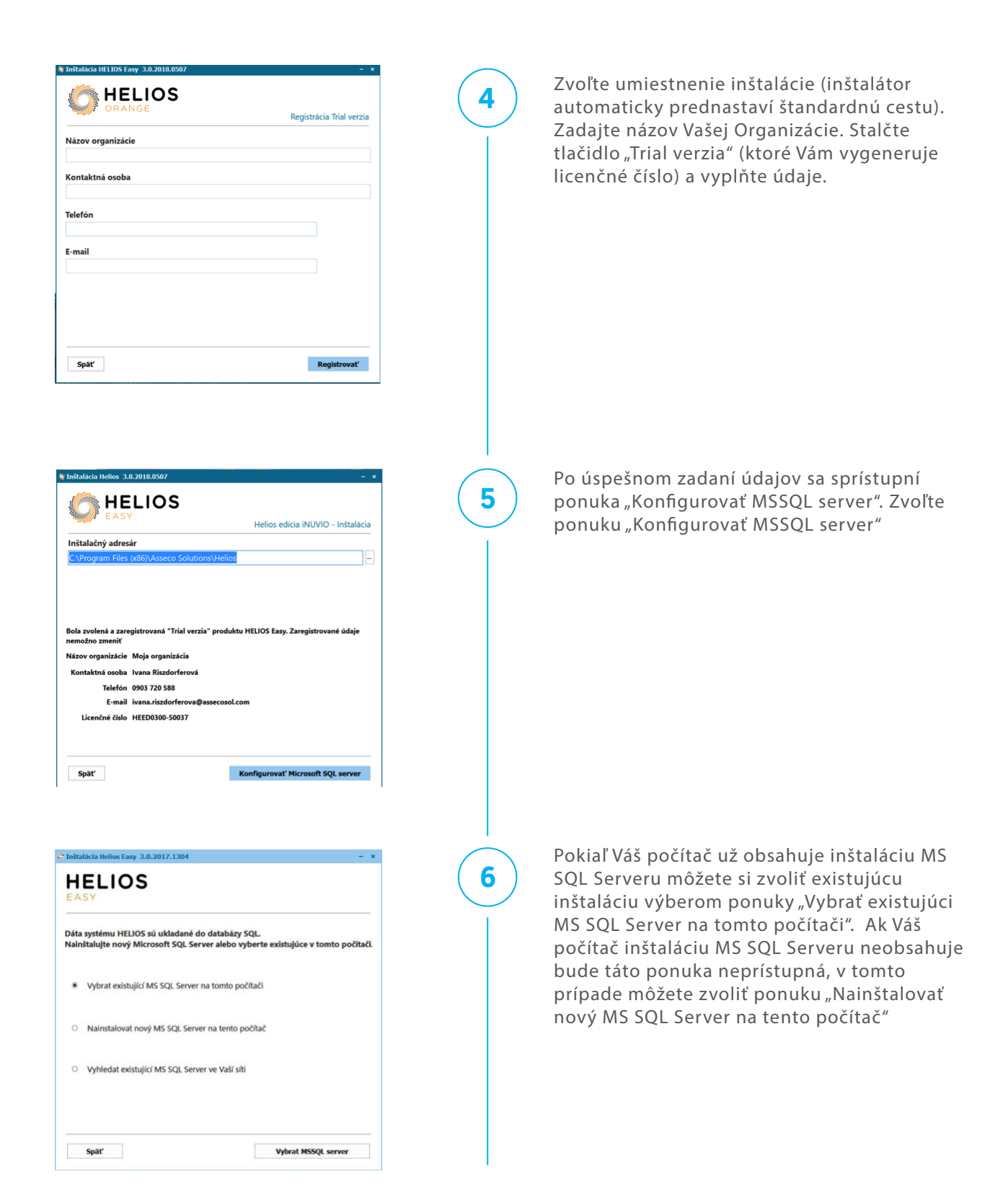

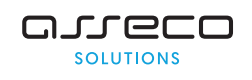

hotline: 02/206 77 111

easy@assecosol.com

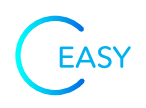

## Voľba - Nainštalovať nový MS SQL Server na tento počítač

| C2 Instalacia Helios Taxy 3.0.2017.1304       * X         HELIOS       EASY         Dostupné verzie Microsoft SQL servera na stiahnutle a inštaláciu       MS SQL 2017 Express (64 bit)         MS SQL 2017 Express (64 bit)       *         Späť       Instalovat MSSQL server                                                                                                    |   | Vyberte verziu Microsoft SQL Servera pre<br>inštaláciu. Inštalátor Vám automaticky<br>ponúkne najvyššiu verziu pre Váš operačný<br>systém. Vyberte ponuku "Inštalovať MSSQL<br>server". Spustí sa sťahovanie a inštalácia<br>MSSQL serveru |
|----------------------------------------------------------------------------------------------------|---|----------------------------------------------------------------------------------------------------|
| Instalated Helies Easy 3.0.2012/1.201 Image: Constraint of the second second | 2 | Zadajte umiestnenie inštalácie MSSQL<br>serveru a potvrďte (inštalátor automaticky<br>prednastaví štandardnú cestu)                                                                                                    |
|                                                                                                    | 3 | Spustí sa inštalácia MSSQL serveru                                                                                                    |
|                                                                                                    | 4 | Po úspešnej inštalácií Vám inštalátor<br>automatický otvorí voľbu "Vybrať existujúci<br>MS SQL Server na tomto počítači"                                                                                                    |

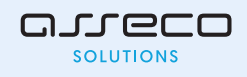

hotline: 02/206 77 111

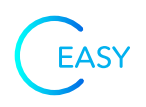

## Voľba - Vybrať existujúci MS SQL Server na tomto počítači

| <ul> <li>Tistatakia Helios Favy 3.0.2017.1304 - ×</li> <li>HELIOS</li> <li>Vyberte existujúci Microsoft SQL server</li> <li>CICKANJU-NB/SQL2016 -</li> <li>Voľba databázy</li> <li>Prednastavená (naplnené základné číselníky)</li> <li>Prázdna (číselníky naplní užívatel)</li> </ul>                                                                                                    | 1 | Vyberte existujúci Microsoft SQL server z<br>ponuky v roletke. Vyberte či chcete<br>inštalovať prednastavenú databázu (Iba pre<br>verziu Easy, pre ostatné verzie táto ponuka<br>nie je prístupná), alebo Prázdnu databázu.<br>Vyberte ponuku "Inštalovať Helios" |
|----------------------------------------------------------------------------------------------------|---|----------------------------------------------------------------------------------------------------|
| spar Instalovat Helios Pokračovanie inštalácie                                                                                                    |   |                                                                                                    |
| C* Instalácia Helios Easy 30.2017.1304 - ★           HELLOS           EASY           Instalácia systému Helios Easy bola úspešne dokončená           Ascos Solutions, as.           Zeterý print 1560/99           C2 140 02 Praha 4           HOT-LINE telefon: ±420 244 104 155           Pinuða: ±https://forum.helios.eu/orange/forum           Wei: http://forum.helios.eu/orange/forum           Wei: http://forum.helios.eu/orange/forum           Wei: http://ownaescostaltion.com           Vytvoriť zástupcu na pracovnej ploche           Spusitiť HELIOS po dokončení inštalácie | 1 | Spustí sa inštalácia programu Asseco HELIOS<br>Easy. Po úspešnom nainštalovaní dajte<br>dokončiť                                                                                                    |
| Upozornění – O X     Server: CICKANU-NB/SQL2016     Databáze: HEE_Helios.001     Verze programu: 3.0.2017.1304 - edice iNUVIO 32-bit     Databáze HEE_Helios.001 na serveru CICKANUI-NB/SQL2016 neexistuje !     Přejete si databázi vygenerovat ?     Orige Slovenská legislativa     OK Storno                                                                                                    | 2 | Vyberte legislatívu a potvrďte                                                                                                    |

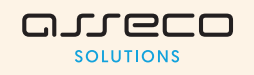

hotline: 02/206 77 111

easy@assecosol.com

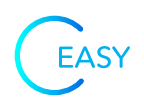

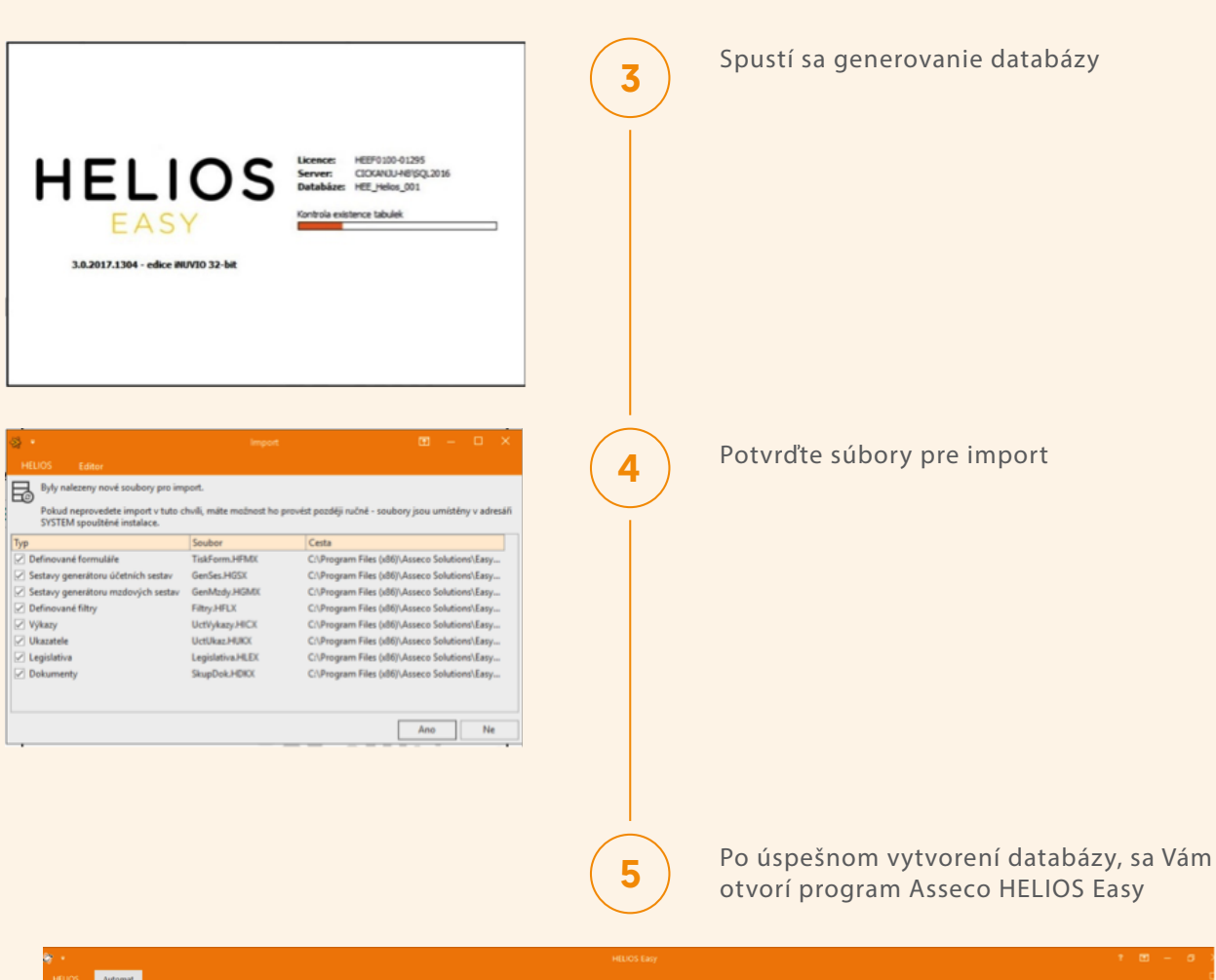

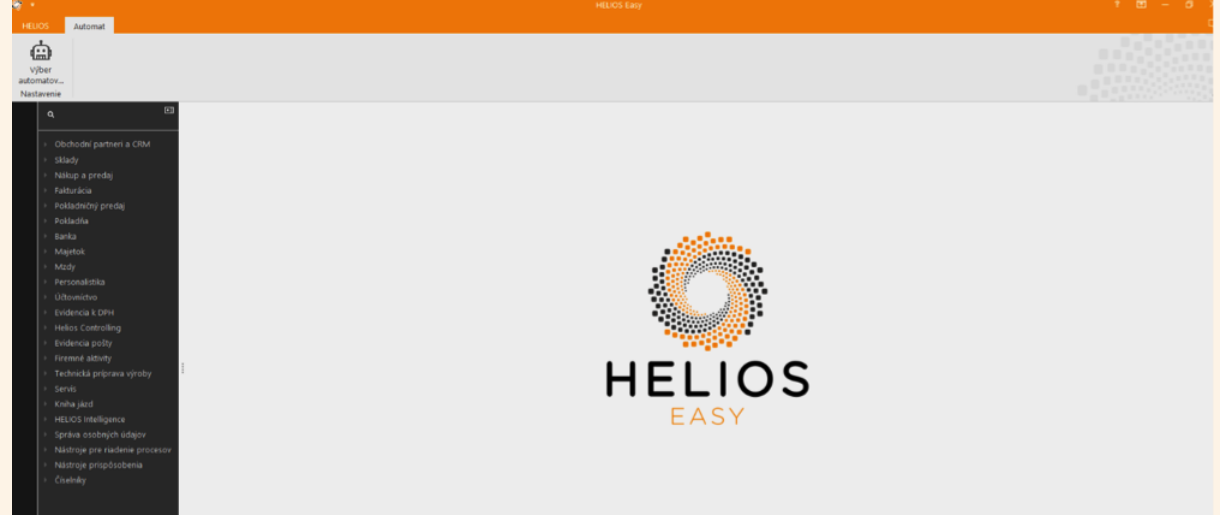

V prípade, že sa vám inštalácia nepodarila, kontaktujte nás, prosím, na easy@assecosol.com alebo pomocou online chatu.

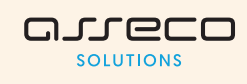

hotline: 02/206 77 111